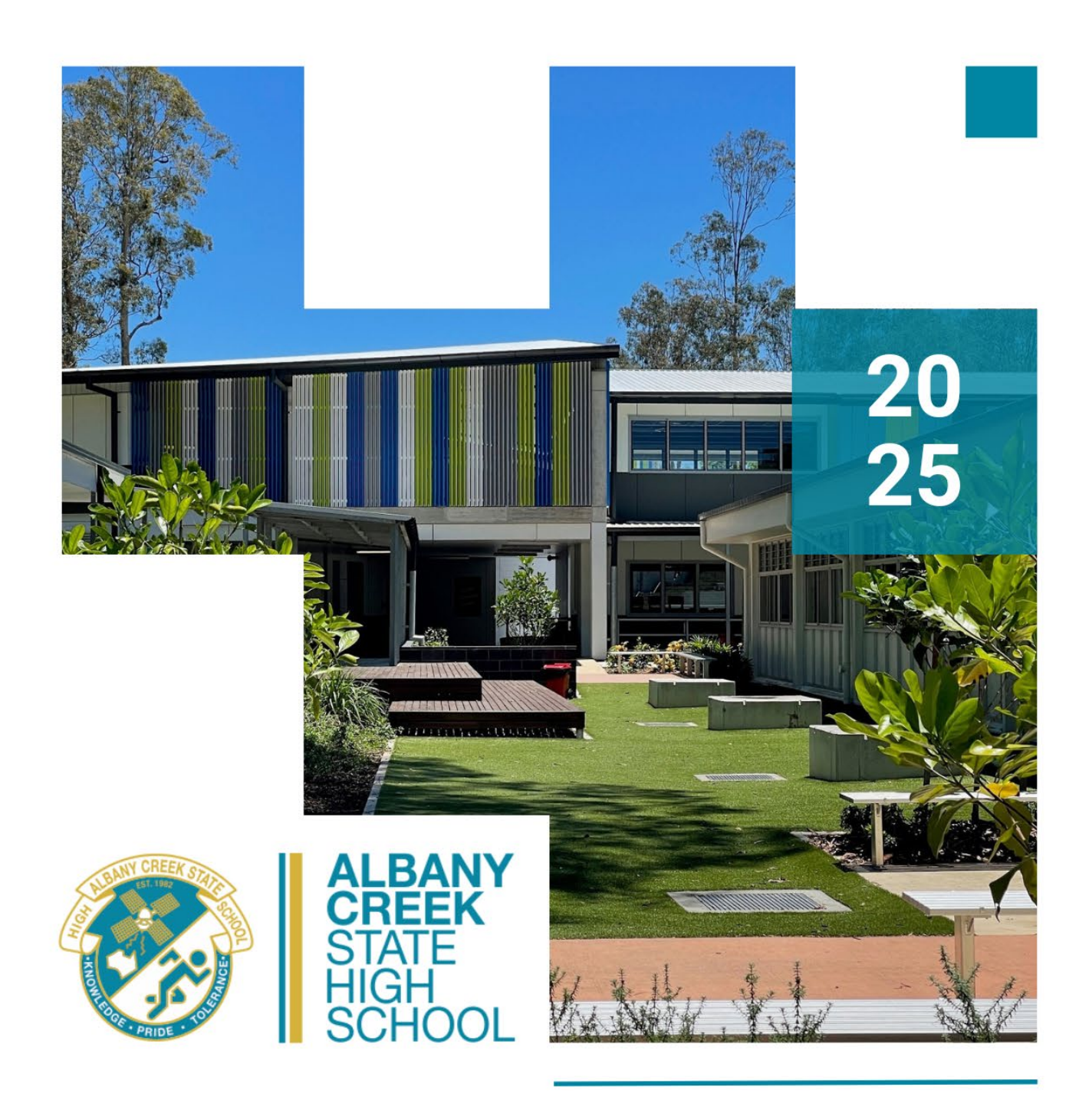

# HOW TO GUIDE

# WINDOWS 11 - SETTING UP COMPANY PORTAL

# **Before you Start**

- Company Portal is a secure mobile management system that allows you to use school Wi-Fi, emails, learning applications and websites on personal devices.
- These instructions will show you how to enrol a BYO Windows device into Company Portal and install school aplications. This process may take up to 15 minutes to complete.
- Before you start, please have ready the email address and password that has been supplied to you by the school. If you do not have this information, you will not be able to successfully complete the installation. Please contact your school to obtain these details.
- These instructions are for Windows 11 version 22H2 and above. You may find some of the screens look different to the ones provided here if you have a different version of Windows or if there are changes made to Intune.
- If the installation fails at any time, please re-open the Company Portal app and try again.

**Please note:** After the device has been onboarded and restarted, you may be asked to reset your device's password. You can attempt to reset it to the current password, however if this fails please try a different password.

If you have any problems with installing Company Portal or using it afterwards, please contact your school for assistance.

Connect to the internet and select the Windows icon at the bottom of your screen

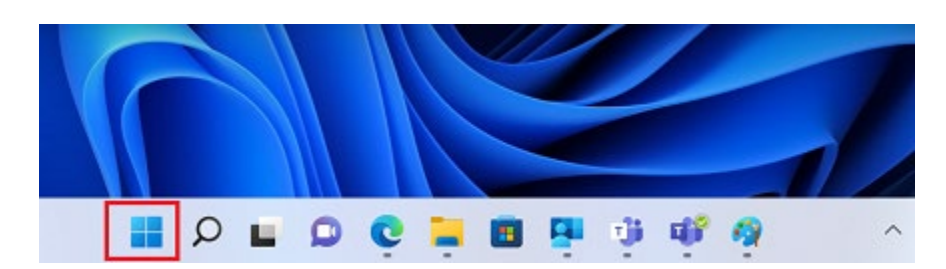

#### Step 2

Select the Microsoft Store icon, or search for it

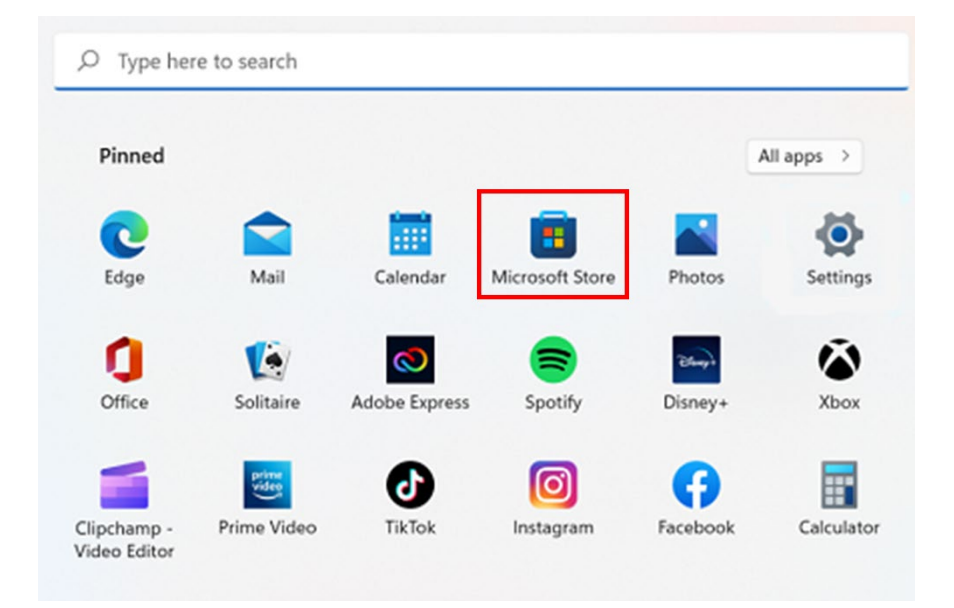

# Step 3

Once the store has opened, search for **Company Portal** and select the following option:

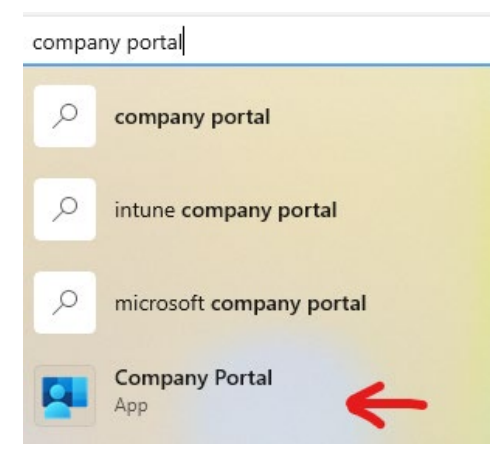

Select Get and wait for the program to download

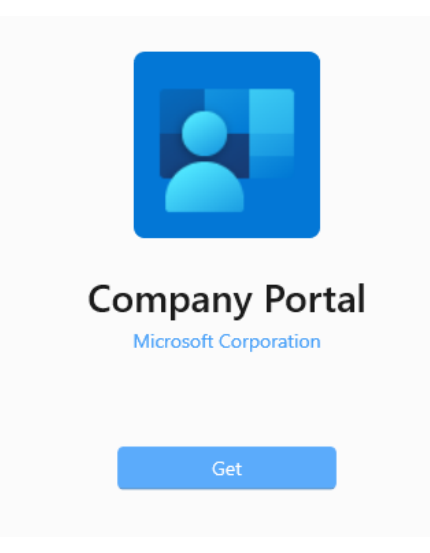

# Step 5

After it has finished downloading, select Open. You will be asked to sign into your school email using your @eq.edu.au email address. Click **Next**.

| ×    |
|------|
|      |
|      |
| Nevt |
|      |

Enter your school username and password, select the box that says "I Agree" and select **Sign In** 

| Queenslan                       | <b>d</b> Government          | Department of <b>Educa</b> | ation |
|---------------------------------|------------------------------|----------------------------|-------|
| Managed<br>Sign in with your us | Internet Servic              | e                          |       |
| Username *                      | flast1                       |                            |       |
| Password *                      | •••••                        | ୕                          |       |
| □ I agree to                    | the <u>conditions of use</u> | 2                          |       |
| Sign in                         |                              |                            |       |
| Change my passwo                | ord                          |                            |       |

# Step 7

You will see a box pop up with a message saying "Stay signed into all your apps", **make** sure the box stays checked and select OK

|                                                                                                    | $\times$ |
|----------------------------------------------------------------------------------------------------|----------|
|                                                                                                    |          |
| Stay signed in to all your apps                                                                                                    |          |
| Windows will remember your account and automatically sign you in to your apps and websites on this device. This will reduce the number of times you are asked to log in.                                            |          |
|                                                                                                    |          |
| Allow my organisation to manage my device                                                                                                    |          |
| 0 Selecting this option means your administrator can install apps, control settings and reset your device remotely. Your organisation may require you to enable this option to access data and apps on this device. |          |
|                                                                                                    |          |
|                                                                                                    |          |
| No, sign in to this app only                                                                                                    |          |
| ОК                                                                                                    |          |
|                                                                                                    |          |

Once you have completed the previous step, your laptop should be able to connect to the school's wifi - EQNET. From within the Company Portal app, you will now need to download BYOx Mapper and the AC Student Intranet apps.

| Compan | ny Portal Queensland DEPARTMEN                  | T OF EDUCA Search apps            | ;                                   | 8 - 0                                          | X       |
|--------|-------------------------------------------------|-----------------------------------|-------------------------------------|------------------------------------------------|---------|
|        | Home                                            |                                   |                                     | 😲 Notific                                      | ations  |
| G<br>R |                                                 |                                   |                                     |                                                |         |
| ⊥      | Recently published app                          | os                                |                                     |                                                | See all |
|        |                                                 | QLearn                            | BYOx                                |                                                |         |
| Ţ      | 100                                             |                                   |                                     |                                                |         |
|        | WhoAml?<br>DoE                                  | QLearn<br>Department of Education | BYOx Mapper<br>Queensland Education | AC Student Intranet<br>Albany Creek State High |         |
|        | NEW                                             | NEW                               |                                     |                                                |         |
|        | Your devices                                    |                                   |                                     |                                                |         |
|        | THIS DEVICE                                     |                                   |                                     |                                                |         |
|        |                                                 |                                   |                                     |                                                |         |
|        | Windows                                         | _10/14/                           |                                     |                                                |         |
|        | Never checked                                   |                                   |                                     |                                                |         |
|        | <ul> <li>Can't access company resord</li> </ul> | urces                             |                                     |                                                |         |

**Note:** You may see the tile with your device's name say "Can't access company resources". This should change to "**Can** access company resources" in a minute or two, however if it does not, clicking on the tile will show you what needs addressing before it goes through.

| ÷            | Company Portal | Queensland DEPARTMENT OF EDUCA | Search apps | <u> </u>                                                                                                    | × |
|--------------|----------------|--------------------------------|-------------|----------------------------------------------------------------------------------------------------|---|
| ≡            |                | _                              |             |                                                                                                    |   |
| 6            | THIS DEVI      | ICE                            |             | Device status                                                                                                    |   |
| B            |                | _                              |             | 8 Can't access company resources                                                                                 |   |
| $\downarrow$ |                |                                |             | This device does not meet Department of Education QLD<br>compliance and security policies. You need to make some |   |
|              |                |                                |             | changes to this device so that you can access company resources.                                                 |   |
| ?            |                | _Windows_10/14                 | 0           |                                                                                                    |   |
|              | /202           | 24_10:41 PM                    |             | Check access                                                                                                    |   |
|              |                | Actions ~                      |             | We're still checking if you can access company resources                                                         |   |
|              |                |                                |             | We need to check the status of your device. This will be done in a few minutes.                                  |   |
|              |                |                                |             | Sync                                                                                                    |   |
|              |                |                                |             |                                                                                                    |   |

#### Feedback

We invite feedback if something was confusing, or if you feel we left anything out, you can contact us at: <a href="mailto:technicians@albanycreekshs.eq.edu.au">technicians@albanycreekshs.eq.edu.au</a>

Version 1 – Written by Josh Gregory October 2024